Wagi CAS EC Instrukcja kalibracji.

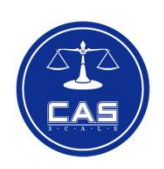

Marzec 2012

- 1. Wejście do modu kalibracji (2 możliwości)
  - Nacisnąć i przytrzymać przycisk kalibracyjny dostępny od spodu wagi i włączyć wagę przyciskiem ON/OFF
  - b. W trakcie autotestu (po włączeniu zasilania wagi) nacisnąć wybrać kod "83419"
- 2. Przeprowadzenie procesu kalibracji

W wyniku jednego z działań wymienionych w pkt 1, waga trzykrotnie wyświetla < *CAL* > - oznacza to rozpoczęcie procesu kalibracji

- Pierwszym etapem jest kalibracja punktu zerowego nastąpi w ciągu kilku sekund po lekkim, krótkotrwałym naciśnięciu szalki ręką. Należy sprawdzić czy szalka jest pusta.
- Po kilku sekundach waga przejdzie do drugiego punktu kalibracji obciążenia równego 1/3 Max. Waga wyświetli wartość masy kalibracyjnej, którą należy położyć na szalce wagi, na wyświetlaczu masy (WEIGHT), a na wyświetlaczu masy jednostkowej (UNIT WEIGHT) wyświetli "01"
- Po kilku sekundach od położenia masy kalibracyjnej równej 1/3 Max waga zażąda położenia masy kalibracyjnej równej 2/3 Max. Waga wyświetli wartość masy kalibracyjnej, którą należy położyć na szalce wagi, na wyświetlaczu masy (WEIGHT), a na wyświetlaczu masy jednostkowej (UNIT WEIGHT) wyświetli "02"
- Po kilku sekundach od położenia masy kalibracyjnej równej 2/3 Max waga zażąda położenia masy kalibracyjnej równej Max. Waga wyświetli wartość masy kalibracyjnej, którą należy położyć na szalce wagi, na wyświetlaczu masy (WEIGHT), a na wyświetlaczu masy jednostkowej (UNIT WEIGHT) wyświetli "02"
- Po kilku sekundach od położenia masy kalibracyjnej równej Max waga zakończy proces kalibracji i przejdzie do modu ważenia/liczenia
- 3. Zmiana parametrów wagi

Po naprawie wagi często istnieje konieczność ustawienia jej parametrów metrologicznych. W takim przypadku należy przejść do modu kalibracji – patrz pkt 1 – waga wyświetli

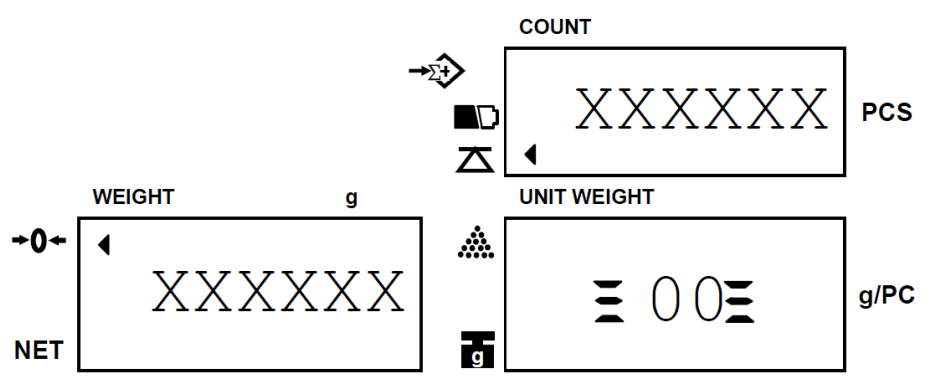

Parametry metrologiczne: *jednostka miary*, *działka odczytowa*, *obciążenie maksymalne* można zmienić za pomocą przycisków < ENTER > i < MOVE >.

- a. Zmiana jednostki miary
  - i. Po wejściu do modu kalibracji naciśnij < ENTER > waga wyświetli:

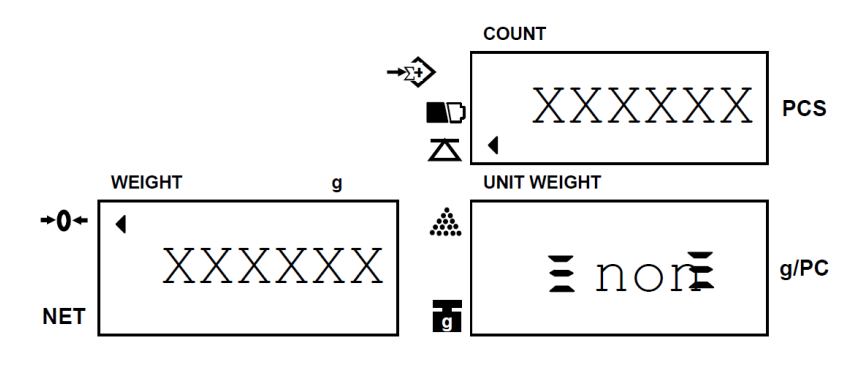

- ii. Naciskając przycisk < MOVE >, ustaw na wyświetlaczu masy jednostkowej (UNIT WEGHT) wartość "1" kg, lub "0" g
- iii. Naciśnij przycisk < ENTER > aby zatwierdzić i przejść do ustawiania kolejnego parametru – działki odczytowej
- b. Zmiana działki odczytowej
  - i. Waga wyświetli:

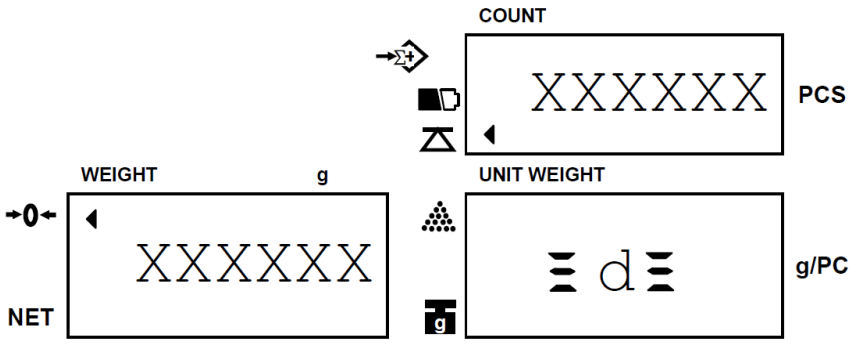

- ii. Naciskając przycisk < MOVE >, ustaw na wyświetlaczu masy jednostkowej (UNIT WEGHT) wartość: 1, 2 lub 5
- iii. Naciśnij przycisk < ENTER > aby zatwierdzić i przejść do ustawiania kolejnego parametru - obciążenia maksymalnego
- c. Zmiana ustawienia obciążenia maksymalnego wagi
  - i. Waga wyświetli:

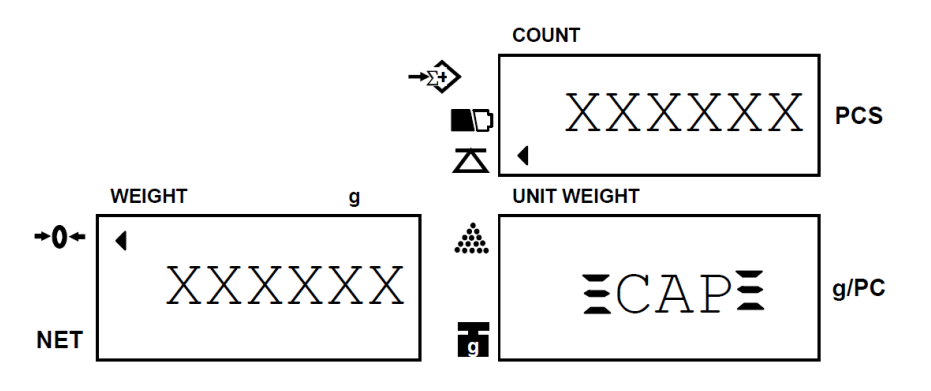

 ii. Naciskając przycisk < MOVE >, ustaw na wyświetlaczu masy jednostkowej (UNIT WEGHT) żądaną wartość z poniższej tabeli:

| Obciążenie maksymalne |                 |
|-----------------------|-----------------|
| x                     | Wybrana wartość |
| Działka odczytowa     |                 |
| 1.5kg×0.05g           | 150000          |
| 3kg×0.1g              | 30000           |
| 6kg×0.2g              | 60000           |
| 15kg×0.5g             | 150000          |
| 30kg×1g               | 30000           |
| 3kg×0.05g             | 300000          |
| 6kg×0.1g              | 60000           |
| 15kg×0.2g             | 150000          |
| 30kg×0.5g             | 300000          |

Naciśnij przycisk < **ENTER** > aby zatwierdzić i przejść do ustawiania kolejnego parametru – położenia kropki dziesiętnej dla wybranego modelu.

- d. Ustawienie kropki dziesiętnej
  - i. Waga wyświetli

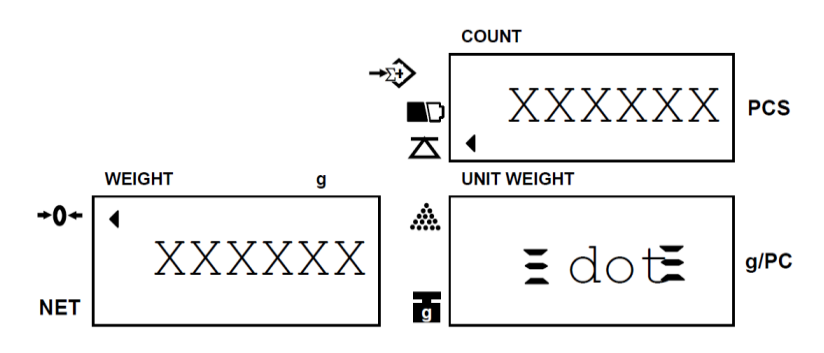

 ii. Przyciskiem < MOVE > wybierz położenie punktu dziesiętnego. Naciśnij przycisk < ENTER > aby zatwierdzić i przejść do modu kalibracji

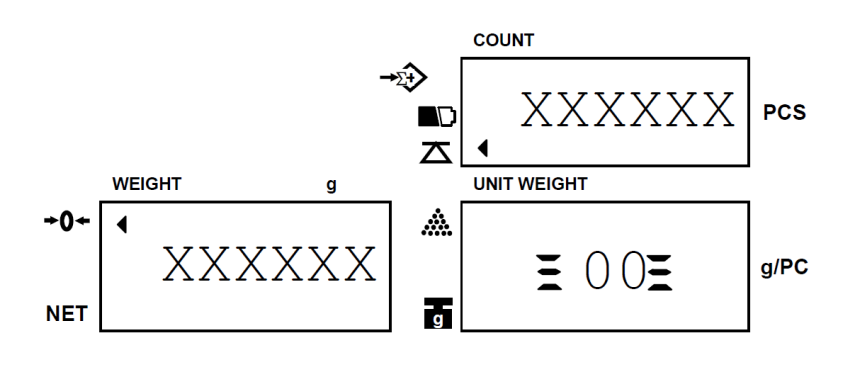